## How to: Gift Certificate

Gift card/certificate learning is two fold. You'll need to know how to redeem one and how to sell one.

The difference between gift card and gift certificate is that a gift card can be redeemed over several purchases and a gift certificate must be used in one sale. When selling one I recommend selling a gift card rather than certificate. It makes it easier for the customer to buy several items over several days if they can't find something on one trip to the store. To sell a gift card, follow steps:

Unit POINT OF SALE Custome Ount er Account Miscellaneous Quick Launch Store Credit: \$0.00 \$0.00 Reg. Price: Dennis Reynolds A/R Balance: \$0.00 Discounts \$0.00 Shift-F12 Gft Card / Certificate A/R Linit: \$0.00 Subtotal: \$0.00 Shift F11 Clear Out All items Vancouver, British Columbia Pointe: 0 Taxis \$0.00 Canad Tex2: \$0.00 Shift F10 Change Descriptio \$0.00 Enter SKU / CODE and Select Clerk \$0.00 Total: Cashier adr Shift-F9 Paid In /Out Details Shift-F& Insert Blank Line Print Gift Receipt Print Receipt 008-4 [ESC] Logout Cashier Shift-F7 Change Ship To Addres Code Clerk Ext Price Tax1 Shift-F6 Rental / Reservab Shift-F5 Gift Registry Shift-F4 Sales Return Shift-F3 Web Store Management Shift-F2 Transaction Item Attribute 4 [F1] POS Help [\*2] Discount [P3] Recal Trns. (\*4) Open Till (PS) SELLookup [16] Chg Customer [F10] Change Clerk [F11] Delete Item [F7] Change Price [F8] Change Tax (F9) Change Qty F12Mscelaneous [7] Setue Quick Leunch

Select the GIFT CARD/CERTIFICATE button as shown:

In the till will be business cards with barcodes on the reverse. You will use one of these cards for The steps below, first scan the back of the card into the field highlighted in RED

| 55                                                              | 2012-01-26 13:5                              | 2012-01-26 13:5                  | \$100.00                          | Card                            |                            |            | Mabel O'Doyle                    |                        |  |
|-----------------------------------------------------------------|----------------------------------------------|----------------------------------|-----------------------------------|---------------------------------|----------------------------|------------|----------------------------------|------------------------|--|
|                                                                 |                                              |                                  |                                   |                                 |                            |            |                                  |                        |  |
| etals<br>Senal R: 1037/0375<br>⊛ Git Card ◯ Git (<br>Senal R: 1 | 9205831 Inte<br>Cestificate Cum<br>Sate Type | Amount:<br>nt Balance:<br>Amount | \$25.00<br>\$0.00<br>Inersaction# | ue New<br>el/Deactiv<br>Cashier | No Charge /<br>Promotional | C Active D | ate: Thu Jan 2<br>ste: Sat Jan 2 | 6, 2012 *<br>6, 2013 * |  |
|                                                                 |                                              |                                  |                                   |                                 |                            |            |                                  |                        |  |

Enter the amount you want on the card in the **Initial Amount** field. Check the box for Gift Card. Next click on the ACTIVE & EXPIRY date to make the certificate valid for one year.

| Setal #                                 | Issued C                          | late La                   | t Activity Date | Balance           | Promotion | Туре           | ExpityDate                 | Canceled   | Issue To Customer                | Active Date        | Tag |
|-----------------------------------------|-----------------------------------|---------------------------|-----------------|-------------------|-----------|----------------|----------------------------|------------|----------------------------------|--------------------|-----|
| 555                                     | 2012-01                           | 26 13:5 20                | 12-01-26 13.5   | \$100.00          |           | Card           |                            |            | Mabel O'Doyle                    |                    |     |
| Details<br>Seniel M: 18<br>I® Gift Cand | 07630759205801<br>Gift Centricate | Initial Ana<br>Current Bo | unt:<br>lance:  | \$25.00<br>\$0.00 | Cancel/   | New<br>Deactiv | No Charge /<br>Promotional | C Active D | ate: Thu Jan 2<br>ate: Sat Jan 2 | 6, 2012<br>6, 2013 | )   |
| Testal #                                | L-000                             | tipe                      | PROJECT         | manaak            | 00114     | Casher         | Costomer Name              |            |                                  |                    |     |
| Sental #                                |                                   |                           |                 |                   |           |                |                            |            |                                  |                    |     |
| Senial #                                |                                   |                           |                 |                   |           |                |                            |            |                                  |                    |     |

Click on ISSUE NEW

Issue New

Then you will be taken to the PAYMENTS window to process payment as usual.

To redeem a gift card scan items as usual then hit the GREEN PAYMENT BUTTON. You'll click in the GIFT CERTIFICATE field under the column that says REFERENCE and highlight that blue. Scan the GIFT CARD barcode right here. Then hit ENTER (on the keyboard) and the COMPLETE TRANSACTION button will light up and you'll click that then OK to finish the sale. (see following images)

| ustomor                          |                            |        |             | (   | Sustame     | Account      |           |          |            |            |          |             |           | Process Payment    |               |            |
|----------------------------------|----------------------------|--------|-------------|-----|-------------|--------------|-----------|----------|------------|------------|----------|-------------|-----------|--------------------|---------------|------------|
| usconner                         |                            |        |             | `   | Sto         | re Credit:   |           | ¢n       | 00         | Reg Drice: |          |             | \$38.00   | Transaction Paymer | nt Details    |            |
| **THANK YOU**                    | *THANK YOU**               |        |             |     | A/D Debeses |              | \$0.00    |          | Reg. File. | \$20.00    |          | \$20.00     | Cancel    |                    | \$30.24       |            |
|                                  | ~~                         |        |             |     | AJ          | K Balance:   |           | \$0.     | 00         | Discount:  |          |             | \$0.00    | A/R Available:     | \$0           | .00        |
|                                  |                            |        |             |     |             | A/R LIMIC:   |           | \$0.     | .00        | Subtotai:  |          |             | \$28.00   | Payment Type       | Amount        | Reference  |
|                                  |                            |        |             |     |             | Points:      |           |          | 0          | Tax:       |          |             | \$2.24    | Cash:              | \$0.0         | D          |
|                                  |                            |        |             |     |             |              |           |          |            | *REBATE:   |          |             | \$0.00    | A/R:               | \$0.0         | D          |
| the CKU / CODE and               | Colort Clark               |        |             |     |             |              |           |          |            | :          |          |             | \$0.00    | Store Credit:      | 80.0          |            |
| iter SKO / CODE and              | I Select Clerk             | Clerk  | • barb      |     | •           | Cashier:     | harb      |          |            | Total:     |          |             | \$30.24   | Gift Cert:         | \$0.0         | 0 00004366 |
|                                  |                            | CICIN  | ·           |     |             | Coartier .   | burb      |          |            |            |          |             |           | Check:             | \$0.0         | D          |
| etails                           |                            |        |             |     |             |              |           |          |            |            |          |             |           | Points             | \$0.0         | D          |
| Print Receipt                    | Print Gift Receipt         |        |             |     |             | Total Items: | 1         |          |            | QOH: -1    | [ES      | C] Logout ( | Cashier   | Viea               | 60.0          | D          |
| Code                             | Description                |        | Clerk       | Qty | Unit        | Price        | Ext Price | Tax      | *          | Produc     | PWT      | Ext PWT     | Reg.Price | M/C:               | \$0.0         |            |
| 1234                             | 2 Cotton Quilted Placemats | Spices | barb        | 1   |             | \$28.00      | \$28.00   | x        |            | RH69       | \$30.24  | \$30.24     | \$28.00   | Deposit:           | \$0.0         | D          |
|                                  |                            |        |             |     |             |              |           |          |            |            |          |             |           | Discover:          | \$0.0         | D          |
|                                  |                            |        |             |     |             |              |           |          |            |            |          |             |           | Other:             | \$0.0         | D          |
|                                  |                            |        |             |     |             |              |           |          |            |            |          |             |           | Trucico - I        | imime Op: 1   | 1/21/2012  |
|                                  |                            |        |             |     |             |              |           |          |            |            |          |             |           | Invoice •          | spires on. i  | 1/21/2013  |
|                                  |                            |        |             |     |             |              |           |          |            |            |          |             |           | Comple             | te Transactio | n          |
|                                  |                            |        |             |     |             |              |           |          |            |            |          |             |           | Additional Payment | Types         |            |
|                                  |                            |        |             |     |             |              |           |          |            |            |          |             |           | Enable Spe         | cial Payment  | Types      |
|                                  |                            |        |             |     |             |              |           |          |            |            |          |             | •         | Gift Cert 👻        | \$0.0         | D          |
|                                  |                            |        |             |     |             |              |           |          |            |            |          |             |           | Gift Cert 👻        | \$0.0         | D          |
| F1] POS Help                     | [F2] Discount              | [F3] R | ecall Trns. |     | [F4] C      | pen Till     | (F5       | ] SKU La | ookup      | [F6] Chg C | ustomer  |             | _         | Gift Cert 👻        | \$0.0         | D          |
| F71 Change Price                 | [F8] Change Tax            | [F9] C | hange Otv   |     | [F 10]      | Change Clerk | (F)       | 1] Delet | e Item     | [F12]Misce | llaneous |             | Payment   | Notes              |               |            |
| Contraction of the second second |                            |        |             |     |             |              |           | 10.000   |            |            |          |             |           | D PO#              |               |            |

|                | POS Day E           | nd Login          | Customer | s Vendor       | s Inve   | ntory Rep    | oorts S          | Setup Time Ca     | fo <sup>#</sup>                                                                                                    |                |           | -                                                                                                    |         | 4               | Ambe     | er    |
|----------------|---------------------|-------------------|----------|----------------|----------|--------------|------------------|-------------------|----------------------------------------------------------------------------------------------------|----------------|-----------|----------------------------------------------------------------------------------------------------|---------|-----------------|----------|-------|
| Customer       |                     |                   |          |                | Custor   | mer Account  |                  | \$0.00            | Transaction Payment                                                                                                    | nt Details —   |           |                                                                                                    | Misc.   |                 |          |       |
| **THANK        | YOU**               |                   |          |                |          | A/D Balance  |                  | \$0.00            | Lancel                                                                                                    |                | \$4.76)   |                                                                                                    |         |                 |          |       |
|                |                     |                   |          |                |          | A/R Limit:   |                  | \$0.00            | A,R Available:                                                                                                    | \$0.0          | 00        |                                                                                                    | 1       | 1               | 1        |       |
| 1              |                     |                   |          | -              |          | Points:      |                  | 0                 | Payment Type                                                                                                    | Annount        | Reference |                                                                                                    | 7       | 8               | 9        | Inser |
|                |                     |                   |          |                |          |              |                  |                   | Cash                                                                                                    | \$35.00        | 1         |                                                                                                    |         | U U             | J        |       |
|                |                     |                   |          |                |          |              |                  |                   | A/R:                                                                                                    | \$0.00         |           |                                                                                                    |         |                 |          |       |
| Enter SKU / CO | DDE and Select Cler | k                 | 2011     |                | -        | 1 15400      | No.              |                   | Store Credit:                                                                                                    | \$0.00         |           |                                                                                                    |         |                 |          |       |
| 1              |                     |                   | Clerk:   | barb           | -        | Cashier:     | barb             |                   | Gilt Cert                                                                                                    |                |           |                                                                                                    | 4       | 5               | 6        | Delet |
| Details        |                     |                   |          |                |          |              |                  |                   | Check                                                                                                    | \$0.00         |           | 1-3                                                                                                    |         |                 |          |       |
| Print Rec      | apt 🗖 i             | Hint Gift Receipt |          |                |          | Total Items: | 1                | 1                 | Ponte                                                                                                    | \$0.00         |           |                                                                                                    | -       |                 |          |       |
| - t-           |                     |                   |          |                |          | 11.11        | -                |                   | Visa                                                                                                    | \$0.00         |           | -                                                                                                    | 1       | 2               | 2        | Enter |
| 1234           | 2 Cotton Ouited     | acemats Spices    |          | barb           | Qty<br>1 | Unit         | Price<br>\$28,00 | \$28.00 ×         | M/C:                                                                                                    | \$0.00         |           | R                                                                                                    | 1.22.0  | 2               | 5        | Linco |
|                |                     |                   |          |                |          |              |                  |                   | Debit                                                                                                    | \$0.00         |           |                                                                                                    |         |                 |          | 172   |
|                |                     |                   |          |                | -        |              |                  |                   | Amex                                                                                                    | \$0.00         |           |                                                                                                    |         | 1               | 1        |       |
|                |                     |                   |          |                |          |              |                  |                   | Deposit                                                                                                    | \$0.00         |           | H                                                                                                    | 0       |                 | 1.44     | ABC   |
|                |                     |                   |          |                |          |              |                  |                   | Discover                                                                                                    | \$0.00         |           |                                                                                                    |         |                 |          |       |
|                |                     |                   |          |                |          |              |                  |                   | Invoice • E                                                                                                    | xpires Orc 🗐   | 5/2012    | H                                                                                                    | - 1     | 1 1             |          |       |
|                |                     |                   |          |                |          |              |                  |                   | COMPLETE                                                                                                    | TRANSA         | CTION     | H                                                                                                    | \$5     | \$10            | \$20     | \$50  |
|                |                     |                   |          |                |          |              |                  |                   | Additional Payment                                                                                                    | Types          |           |                                                                                                    |         |                 |          | 400   |
| all of         |                     |                   |          |                |          |              | 1                |                   | Enable Spec                                                                                                    | cial Payment T | spes      | 1                                                                                                    |         |                 | - S      | 25    |
| L21.           |                     |                   |          |                |          |              | -                |                   | Gin Ceir 🖉                                                                                                    | \$0.00         |           | 1                                                                                                    | States  | 2 web score man | ogenierk |       |
| -              | 1                   |                   | Laure    | 1. B. B. C. C. | 1        |              |                  | Laurania          | Gitt Cert 🛛 💌                                                                                                    | \$0.00         |           | h                                                                                                    |         |                 |          |       |
| (F1)POS Heg    | 0 0.4               | Ebiscounc         | [F3]KB   | call trns.     | 0        | -43 Open III |                  | The1 2KIN roomb   | Gill Ceit                                                                                                    | 10.00          |           |                                                                                                    | ☐ Setup | Quick Launch    |          |       |
| [F7] Change I  | Price [F6           | Change Tax        | [F9] Ch  | ange Qty       | U        | 10] Change C | lerk             | [F11] Delete Item | Notes                                                                                                    |                |           |                                                                                                    |         |                 |          |       |
|                |                     |                   |          |                |          |              |                  |                   | and the second second se |                |           | the second second second second second second second second second second second second second second second se |         |                 |          | 11    |

| ambe           | rPOS - Catskill M | ountain Artisans Guil    | d Training Mode   |           |               |             | Log       | <b>Meln</b> - Remote S | Session      | ×         |                                                 |
|----------------|-------------------|--------------------------|-------------------|-----------|---------------|-------------|-----------|------------------------|--------------|-----------|-------------------------------------------------|
|                | POS D             | ay End Login             | Customers Vendo   | rs Invent | ory Reports   | Setup 1     | (ime Card |                        |              |           | Amber POS<br>POINT OF SALE SOFTWARE             |
| Custome        |                   |                          |                   | Custor    | ner Account   |             |           |                        |              |           | Post Transaction Details                        |
| ******         |                   |                          |                   |           | Store Credit: | :           | \$0.00    | Reg. Price:            |              | \$28.00   | ¢4.76                                           |
| - TH           | ANK YOU''         |                          |                   | -         | A/R Balance:  | !           | \$0.00    | Discount:              |              | \$0.00    | <b>9</b> .70                                    |
|                |                   |                          |                   |           | A/R Limit:    |             | \$0.00    | Subtotal:              |              | \$28.00   | Last Transaction #                              |
| ,              |                   |                          |                   | 1         | Points:       |             | 0         | Tax:                   |              | \$2.24    | 1-49                                            |
|                |                   |                          |                   | -         |               |             |           | *REBATE:               |              | \$0.00    | Print Beceint 1                                 |
| Enter SK       | L/ CODE and Selec | t Clerk                  |                   |           |               |             |           | · · · ·                |              | \$0.00    | тикносор                                        |
|                |                   |                          | Clerk : barb      | •         | Cashier: ba   | arb         |           | Total:                 |              | \$30.24   | Print Gift Receipt                              |
| Details        |                   |                          |                   |           |               |             |           |                        |              |           | Print Packing Slip                              |
| Pr             | int Receipt       | Print Gift Receipt       |                   |           | Total Items:  | 1           |           | QOH: -2                | [ESC] Logout | Cashier   | Print Mailing Label / Envelope                  |
| Code           | Description       |                          | Clerk             | Qty U     | nit Price     | e Ext Price | e Tax *   | Produc                 | PWT E        | xt PWT Re |                                                 |
| 1234           | 2 Cotton Qu       | ilted Placemats Spices   | barb              | 1         | \$28.0        | \$28.0      | ) x       | RH69                   | \$30.24      | \$30.24 : | Print Transaction Custom Form                   |
|                |                   |                          |                   |           |               |             |           |                        |              |           | Email Invoice                                   |
| -              |                   |                          | 1                 |           |               |             |           |                        |              | /         |                                                 |
|                |                   |                          | 1                 |           |               |             |           |                        |              |           | ок                                              |
|                |                   |                          |                   |           |               |             |           |                        |              |           |                                                 |
|                |                   |                          |                   |           |               |             |           |                        |              |           |                                                 |
|                |                   |                          |                   |           |               |             |           |                        |              |           | Shift-F3 Transaction Item Attributes            |
|                |                   |                          |                   |           |               |             |           |                        |              |           |                                                 |
|                |                   |                          |                   | 1         | <u> </u>      |             |           |                        |              | F         | Shift-F2 Web Store Management                   |
| [F1] PO        | 5 Help            | [F2] Discount            | [F3] Recall Trns. | [F4       | ] Open Till   | [F5] Sk     | U Lookup  | [F6] Chg Cust          | tomer        | 1         |                                                 |
| 1 [F=1.ck.     | Dulas             | frol channe Tau          | I real channe of  | 1 100     | 01 /k /k/-    | 1 100.00    |           | Conditional            |              | Payment   | Setup Quick Launch                              |
| T:CATSGUIL     | D-HOS DB: 12      | 7.0.0.1,1444:POS_Trainin | ng                |           |               |             |           |                        |              |           | Version: 4.12.04.11 🙆 Backup Successful 6:48 PM |
| <b>A</b> Start | 6                 |                          |                   |           |               |             |           |                        |              |           | 🛋 客 🕼 6:48 PM 🛌                                 |